La colonne Initiales disparaît du

La boîte de dialogue Définition de

La colonne Initiales réapparaît à la gauche de la colonne Groupe.

la colonne apparaît.

tableau.

## Exercice

Dans l'exercice suivant, vous allez masquer et insérer des colonnes.

- 1. Dans la barre Affichage, cliquez sur l'icône Tableau des ressources
- 2. Sélectionnez la colonne Initiales
- 3. Dans le menu Édition, choisissez Masquer la colonne
- 4. Dans le menu Insertion, choisissez Colonne
- 5. Dans la liste déroulante Nom de champ, sélectionnez Initiales
- 6. Cliquez sur OK
- 7. Dans la barre Affichage, cliquez sur l'icône Diagramme de Gantt
- 8. Dans le volet Tableau, sélectionnez la colonne Durée
- 9. Enfoncez INS

- La boîte de dialogue Définition de la colonne surgit.
- 10. Dans la liste déroulante Nom de champ, sélectionnez Coût
- 11. Cliquez sur OK
- 12. Enregistrez le projet sous H:\Doc\manuel-Rev4a.mpp
- La colonne Coût apparaît à la gauche de la colonne durée.